مراحل ثبت نام الكترونيكي آزمون ورودي دكتري نيمه متمركز سال ۱۴۰۴ دانشگاه اصفهان

داوطلبان گرامی برای انجام ثبت نام الکترونیکی مراحل زیر را دنبال نمایید"

۱- از طریق مرور گر google chrome به سیستم خدمات آموز شی دانشگاه ا صفهان به آدرس <u>google chrome به سیستم</u> وارد شوید و بر روی گزینه ورود به سیستم کلیک کنید.

۲- در صفحه Login با افزودن عدد ۰۸۳۰۰ به ابتدای شماره داوطلبی از آن به عنوان <u>شناسه کاربری</u> و از کدملی به عنوان <u>گذرواژه</u> (کدملی لازم است ده رقمی باشد؛ در صورتیکه کدملی از ده رقم کمتر است به ازای هر رقم یک عدد صفر در ابتدای کدملی اضافه نمایید) استفاده کنید.

۳- پس از ورود به سیسیتم، از منوی "**آزمون" ،** گزینه **"ثبت نام"،** گزینه **"نیمه متمرکز"** و سیپس پردازش **"پذیرش** داوطلبان معرفی شده از سازمان سنجش (دکتری)" را انتخاب کنید.

۴- مراحل ۴ گانه ثبت نام شـامل "م شخ صات داوطلب"، "پرداخت الکترونیکی هزینه"، "ار سال ت صویر مدارک" و "گواهی انجام ثبت نام" را مرحله به مرحله انجام دهید.

تذکر مهم: در صورتی مراحل انجام ثبت نام به اتمام ر سیده است که قادر با شید " گواهی انجام ثبت نام" را چاپ نمایید.

۵- در صورت بروز مشکل در ساعات اداری با شماره ۰۳۱۳۷۹۳۲۳۴۴ تماس حاصل نمایید.

معاونت آموزشی و تحصیلات تکمیلی دانشگاه اصفهان ۱۴۰۴/۰۳/۰۷